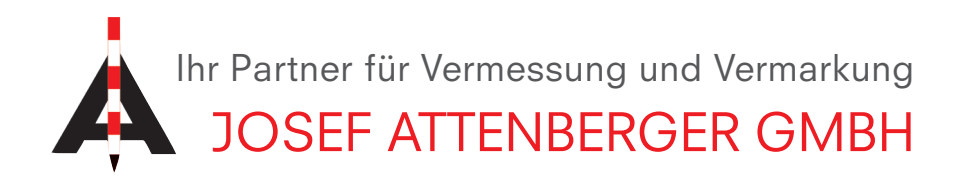

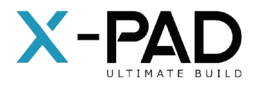

## X-PAD MODULFREISCHALTUNG

 Klicken Sie in der X-Pad Software auf das X-Pad Logo links oben (rot eingekreist)

|                      |   |                       | \$°.0∎ |
|----------------------|---|-----------------------|--------|
| 🔀 2021-4-29-Job1     |   |                       | ٢      |
| JOB VERMESS          | U | ABSTECKU CHECI        | K      |
| 📛 Job neu/öffnen     | > | Punkte & Codes        | >      |
| () Koordinatensystem | > | 🖉 Externe Referenzen  | >      |
| 🛃 Import             | > | Export & Teilen       | >      |
| 🔀 Job Dienstprogram  | > | 🕌 X-Live              | >      |
|                      |   | Einstellungen Beenden |        |
|                      |   |                       |        |

3. Klicken Sie nun auf "Lizenz aktualisieren".Jetzt wird die Lizenz automatisch aktualisiert.Hinter dem angeforderten Modul steht nun "ACTIVE".

| 16:34 ♥ ₪ ▲<br>X-PAD Info | )       |            |       |             | ©©∎        |
|---------------------------|---------|------------|-------|-------------|------------|
| ÜBER                      | LIZENZ. | VERS       | ION G | <b>ERÄT</b> | SUPPORT    |
| License info              |         |            |       |             |            |
| EquipmentID               |         |            |       |             |            |
| Seriennumme               | i.      |            |       |             |            |
| Lizenztyp                 |         | DEMO       |       |             |            |
| Ablaufdatum               |         | 20-11-2021 |       |             |            |
| X-PERT                    |         |            |       |             |            |
| 04-4                      |         |            | 6     | ACTIVE      |            |
| $\bigtriangledown$        |         | Tools      |       | Lizenz akt  | ualisieren |
| <b>⊕</b>   <b>⊲</b> O     |         |            |       |             |            |

**2.** Klicken Sie anschließend auf die Registerkarte "Lizenz und Module" (rot eingekreist)

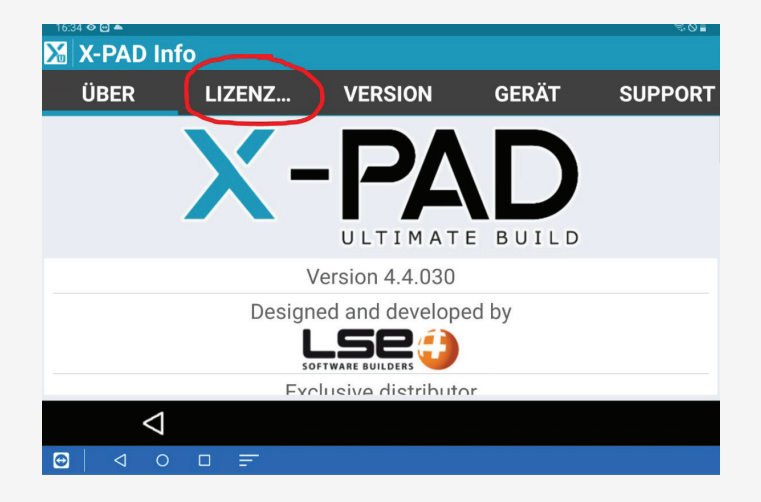

JOSEF ATTENBERGER GMBH Wasserburger Str. 7, D-84427 Sankt Wolfgang, Tel.: +49 (0) 8085-930510 Fax: +49 (0) 8085-930550, Internet www.attenberger.de, E-Mail info@attenberger.de

**F** www.facebook.com/attenberger.gmbh/ **D** www.youtube.de/attenberger

🖸 www.instagram.com/attenberger\_vermessung in https://de.linkedin.com/company/josef-attenberger-gmbh